2024年4月

淑徳大学看護栄養学部図書室

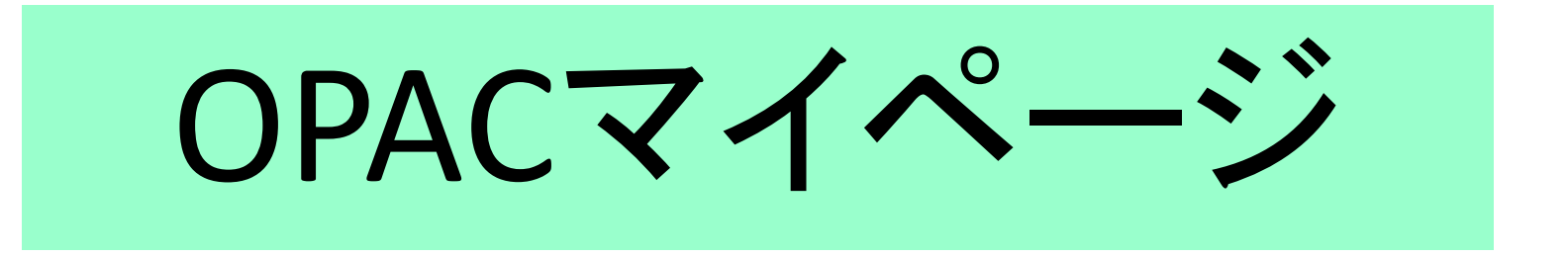

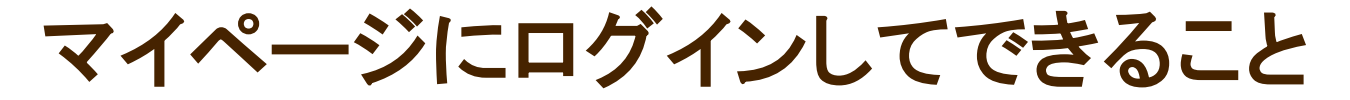

はじめに ログイン方法 (1)<u>貸出期間の延長</u> (2)<u>貸出中の資料の予約</u> (3)<u>貸出履歴の確認</u>

(4) <u>文献複写申込</u>

はじめに ~ログイン方法~

① OPACトップページの「ログイン」をクリッ クし、「利用者ID」と「パスワード」を入力。

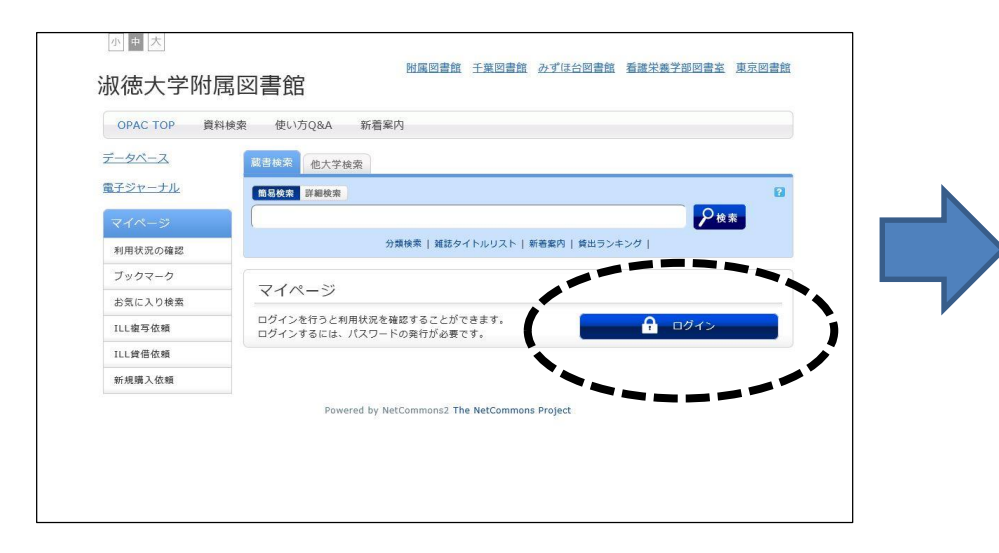

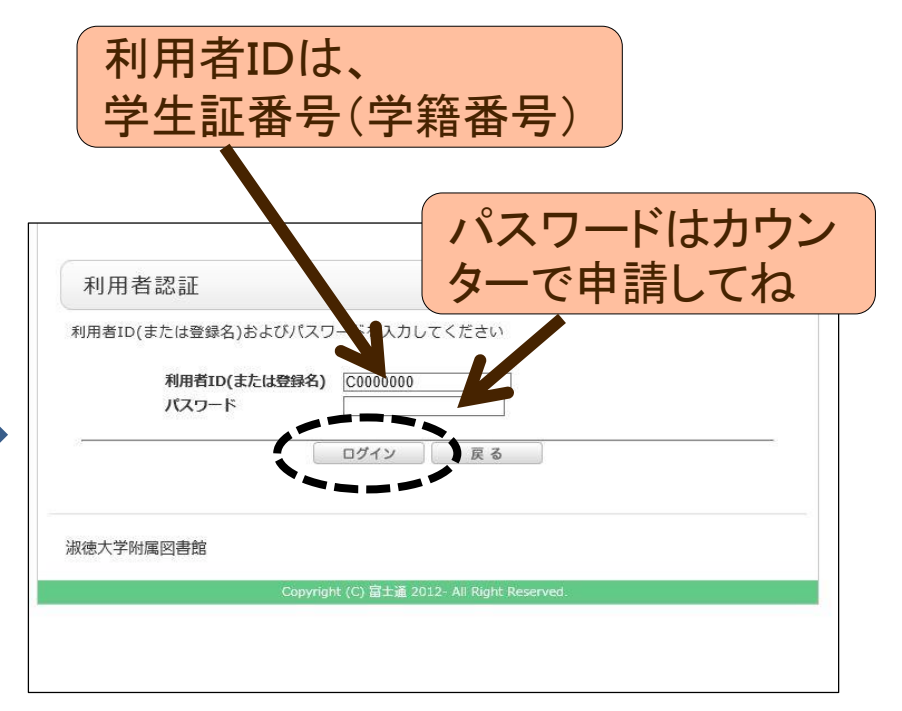

## ② ログインをクリックすると貸出履歴の初期設定画面がでるので(初回)、 貸出履歴を確認できるようにしたい場合は「有効にする」を選択し、「決定」をクリック。

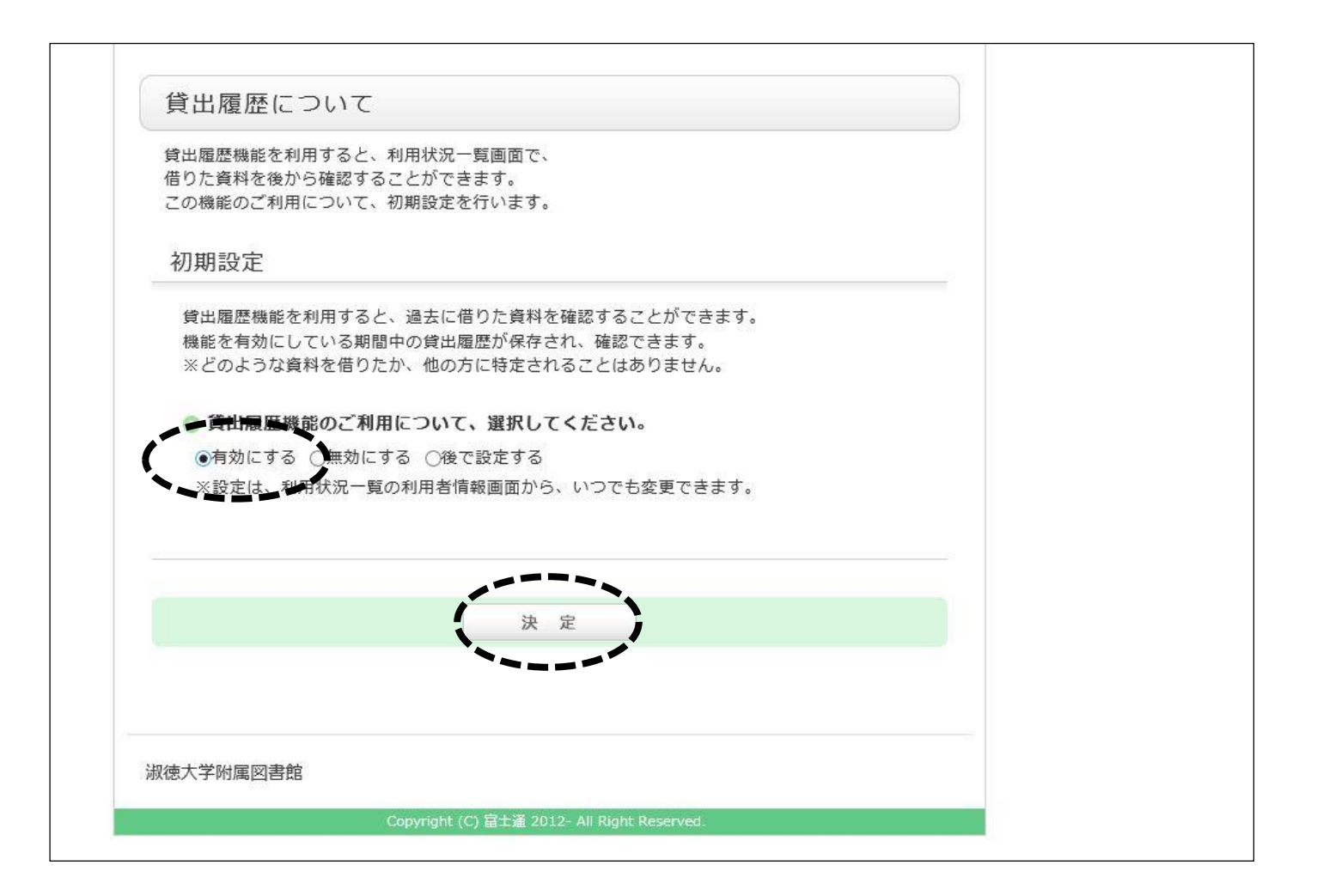

③ ログインが完了すると、「マイページ」画面が開きます。 ご自身の名前と学籍番号が右上に表示されます。

| 小中大            | 草理   ログアウト                                                                                                    |
|----------------|----------------------------------------------------------------------------------------------------|
| 淑徳大学附属         | <u>附属図書館 千葉図書館 みずほ台図書館 看護栄養学部図書室</u> また<br>図書館                                                                                                    |
|                | 初回ログイン時に必ず                                                                                                    |
| OPAC TOP 資料検索  |                                                                                                    |
| データベース         | 蔵書検索 他大学検索                                                                                                    |
| <u>電子ジャーナル</u> | 简易校索 詳細検索 ?                                                                                                    |
| マイページ          |                                                                                                    |
| 利用状況の確認        | 分類検索   雑誌タイトルリスト   新着案内   貸出ランキング                                                                                                    |
| ブックマーク         |                                                                                                    |
| お気に入り検索        | マイページ                                                                                                    |
| ILL複写依頼        | 借りている資料 1冊                                                                                                    |
| ILL貸借依頼        | 予約をしている資料 0件                                                                                                    |
| 新規購入依頼         |                                                                                                    |
|                | 後今似れをしている員科 0件<br>受取可能な資料はありません。                                                                                                    |
|                |                                                                                                    |
|                |                                                                                                    |
|                | やうつうないの やってい やってい やってい やってい かってい しょう かってい しょう かってい しょう かってい しょう かってい しょう かってい しょう かってい しょう かってい しょう かってい しょう かってい しょう かってい しょう かってい しょう かってい しょう かってい しょう かってい しょう かってい しょう かってい しょう かってい しょう かってい しょう かってい しょう かってい しょう ひょう ひょう ひょう ひょう ひょう ひょう ひょう ひょう ひょう ひ |
|                | 購入依頼をしている資料 0件                                                                                                    |
|                | 貸出履歴がある資料 88件                                                                                                    |
|                |                                                                                                    |
|                | Powered by NetCommons2 The NetCommons Project                                                                                                    |

| 中 大         |                                 | 附属図書館 千葉図書館          | みずほ台図書館 看護末義子  |             |      |
|-------------|---------------------------------|----------------------|----------------|-------------|------|
| 徳大学附属       | 禹図書館                            |                      |                |             |      |
| DPAC TOP 資料 | 検索 使い方Q&A 新着                    | 案内                   |                |             | . (- |
| ータベース       | <b>献書検索</b> 他大学検索               |                      |                |             |      |
| チジャーナル      | 前易校士 詳細校士                       |                      |                | Ð           | 주    |
| マイページ       |                                 |                      |                | <b>2</b> 検案 | L    |
| 川用状況の確認     |                                 | 分類検索   雑誌タイトルリスト   音 | 「着変内   貸出ランキング |             |      |
| ブックマーク      |                                 |                      |                |             |      |
| S気に入り検索     | マイページ                           |                      |                |             |      |
| LL複写依賴      | 借りている資料 0冊<br>延滞資料はありません。       |                      |                |             |      |
| LL貸借依賴      | 予約をしている資料 1件                    |                      |                |             |      |
| 所規購入依賴      | 予約棚の資料はありません。                   |                      |                |             |      |
|             | 複写依頼をしている資料 0件<br>受助可能が資料けありませく | Ŧ                    |                |             |      |
|             | 使用体験たしている商利の内                   | ±                    |                |             |      |
|             | 貸出可能・受取可能な資料は                   | はありません。              |                |             |      |
|             | 購入依頼をしている資料 0件                  | Ŧ                    |                |             |      |
|             | 貸出履歴がある資料 207件                  |                      |                |             |      |

(2)利用状況の別ワイントワか開くので 下にスクロールしていくと 利用者情報の確認・修正から 『利用者情報へ』をクリックすると 利用者情報の画面に移動して、 パスワードの修正作業を行うこと ができます。

## ①マイページ画面の上部にある、 登録された名前をクリックします。

| 貸借依頼                                                                                                    | ▲ このページのTOPへ        |
|----------------------------------------------------------------------------------------------------|---------------------|
| 貸借依頼をしている資料 0件                                                                                                    |                     |
| 貸出可能・受取可能な資料はありません。                                                                                                    |                     |
|                                                                                                    | ▲ このページのTOPへ        |
| 購入依頼                                                                                                    |                     |
| 購入依頼をしている資料 0件                                                                                                    |                     |
|                                                                                                    | ▲ このページのTOPへ        |
| 貸出履歴                                                                                                    |                     |
| 貸出履歴がある資料 207件                                                                                                    |                     |
|                                                                                                    | 貸出履歴一覧へ             |
|                                                                                                    | ▲ このページのTOPへ        |
| 利用者情報の確認・修正                                                                                                    |                     |
| 利用者情報の確認や修正、パスワードの変更ができます                                                                                                    |                     |
|                                                                                                    | 利用者情報へ              |
|                                                                                                    | ▲ このページのTOPへ        |
|                                                                                                    | ◎ このウインドウを閉じて処理を中止す |
| 叔德大学附属図書館                                                                                                    |                     |
| and the set of the set of the set |                     |

③修正作業完了後は利用状況のウィンドウを必ず閉じて、 マイページ画面に戻ってください。

# (1)貸出期間の延長方法

# ①「借りている資料 ●冊」をクリックしてください

| 》<br>淑徳大学附     | <sub>附属図書館 千葉図書館 みずほ台図書館 看護栄養学部図書室 東京図書館</sub><br>禹図書館           |
|----------------|------------------------------------------------------------------|
| OPAC TOP 資料    | 科検索 使い方Q&A 新着案内                                                  |
| <u>データベース</u>  | <u>蔵</u> 書検索 他大学検索                                               |
| <u>電子ジャーナル</u> | 简易快索 詳細検索 ?                                                      |
| マイページ          |                                                                  |
| 利用状況の確認        | 分類検索   雑誌タイトルリスト   新着案内   貸出ランキング                                |
| ブックマーク         |                                                                  |
| お気に入り検索        |                                                                  |
| ILL複写依頼        | 借りている資料 1冊                                                       |
| ILL貸借依頼        | 予約をしている資料 0件<br>予約棚の資料はありませ2020/04/17 71、世上 マレ、アンタルトムミナ 74日 人 (上 |
| 新規購入依頼         | 複写依頼をしている資料 0件<br>受取可能な資料はありません。       延長できません。                  |
|                |                                                                  |
|                | Powered by NetCommons2 The NetCommons Project                    |

②別ウィンドウで貸出一覧が出るので、延長したい資料にチェックを入れ「貸出更新」を クリック。続いて「●件の資料を貸出更新しますか?」というメッセージが表示された ら「OK」をクリックしてください。

| aspect  回 淑徳大学附属図書 ③ S-<br>mopac.library.shukutoku.ac.jp の内容 | 🤗 料金を計算する - 日 🛞 国立国会図書館                 |
|--------------------------------------------------------------|-----------------------------------------|
| 利用状況一覧     マイフ:     1 件の資料を貸出更新しますか?                         |                                         |
| 貸出一覧 1冊~1冊 (全1冊)                                             |                                         |
| 利用状況一覧 🕨 貸出一覧                                                |                                         |
| 貸出状況を確認できます。また、返却日を延長することもできます。 ₽<br>「貸出館 → 10件 →            |                                         |
| No. 🖵 些版 實面語 透却期限日 = 美半月 卷号                                  | 書誌事項                                    |
| 1 ☑ 看護栄養 2024/04/27 2024/04/13 レファレンスブックス<br>石黒祐子共著 3訂版      | : 選びかた・使いかた / 長澤雅男,<br>仮 日本図書館協会, 2016. |
| 貸出更新利用状況一覧に戻る                                                |                                         |
|                                                              | このウインドウを閉じて処理を中止する                      |
| 淑徳大学附属図書館                                                    |                                         |
| Copyright (C) 富士通 2012- All Right Reserved.                  |                                         |
|                                                              | 貸出更新                                    |

③返却期限日が更新されます。

尚、延長後の返却期限日は、延長手続きをした日から14日後になります。

| 利用状況一覧マイフォルダ                                                                            |
|-----------------------------------------------------------------------------------------|
| 貸出更新<br>利用状況一覧 ▶ 貸出一覧 ▶ 貸出更新                                                            |
| 返却期限を延長します。<br>以下の資料を貸出更新しました。                                                          |
| N.                                                                                      |
| 1 看護栄養 2024/05/06 2024/04/17 レファレンスブックス: 選びかた・使いかた / 長澤雅男, 石黒祐子共著<br>3訂版 日本図書館協会, 2016. |
| 貸出一覧に戻る                                                                                 |
| ⊠ このウインドウを閉じて処理を中止する                                                                    |
| 淑徳大学附属図書館<br>                                                                           |
| Copyright (C) 富士通 2012- All Right Reserved.                                             |

7

#### ④一つ前の画面に戻るには、「貸出一覧に戻る」をクリックしてください。 終了する場合は、「このウィンドウを閉じて処理を中止する」をクリックする。 マイページの最初の画面に戻ります。

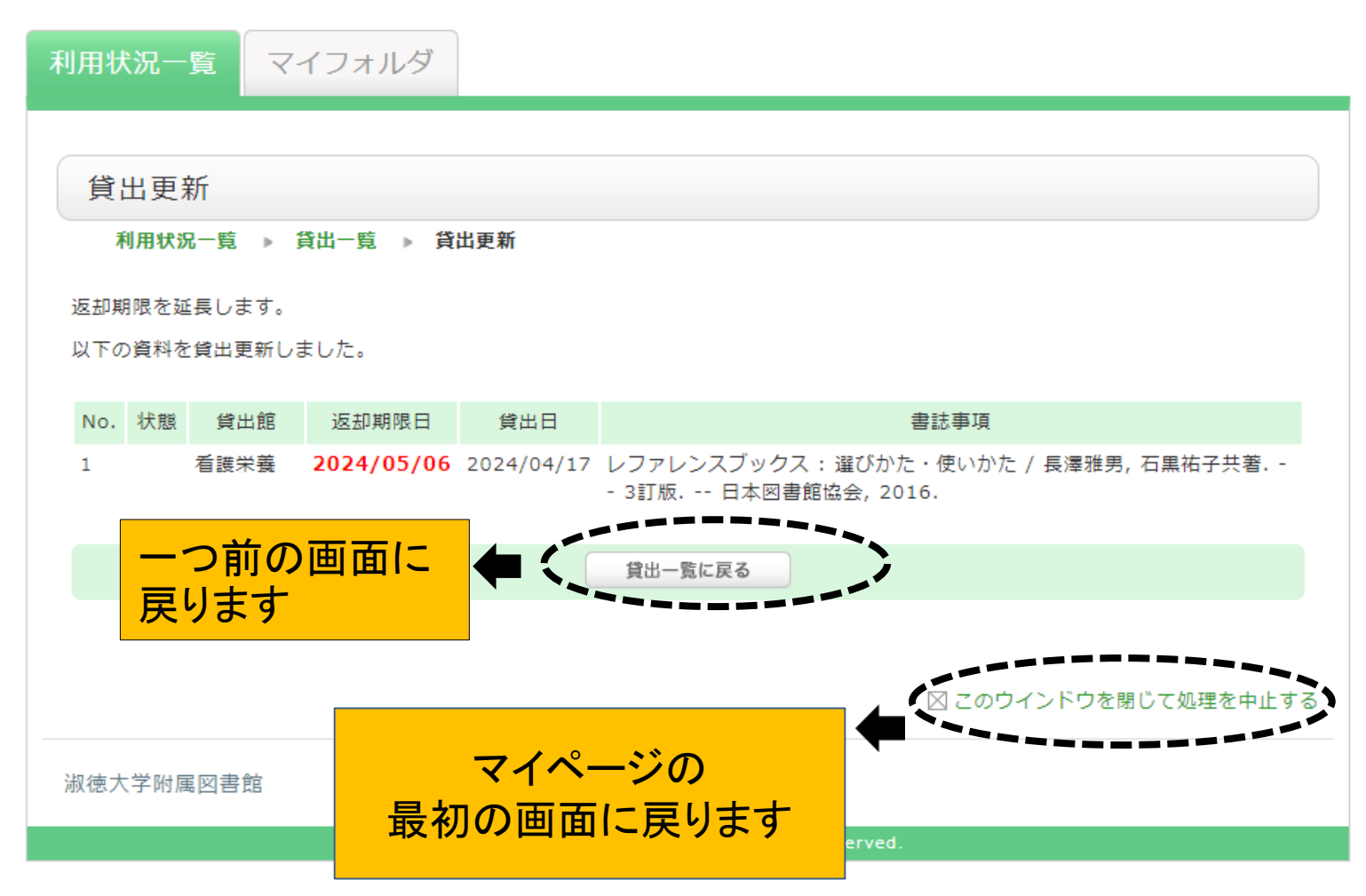

# ⑤操作が終了したら、右上の「ログアウト」をクリックして、必ずログアウトしてください。

| 小中大            | 「「「「」」」 「「」」 「「」」 「」」 「」」 「」」 「」」 「」」                      |
|----------------|------------------------------------------------------------|
| 淑徳大学附属         | <u>附属図書館 千葉図書館 みずほ台図書館 看護栄養学部図書室 東京図書館</u><br><b> 夷図書館</b> |
| OPAC TOP 資料    | 検索 使い方Q&A 新着案内                                             |
| データベース         | 蔵書検索 他大学検索                                                 |
| <u>電子ジャーナル</u> | 簡易検索詳細検索                                                   |
| マイページ          |                                                            |
| 利用状況の確認        | <ul> <li>分類検索   雑誌タイトルリスト   新着案内   貸出ランキング  </li> </ul>    |
| ブックマーク         | マイページ                                                      |
| お気に入り検索        |                                                            |
| ILL複写依頼        | 借りている資料 1冊                                                 |
| ILL貸借依頼        | 予約をしている資料 0件<br>予約棚の資料はありません。                              |
| 新規購入依頼         | 複写依頼をしている資料 0件                                             |
|                | 受取可能な資料はありません。                                             |
|                | 貸借依頼をしている資料 0件<br>登出回該、受知可能や資料はありませく                       |
|                | 貝山内能・文取り能は良村はのりません。                                        |

# (2) 貸出中の資料の予約方法

①ログインしている状態で予約したい資料を検索してください。 また、ログインせずに資料を検索し、後からログインをすることも可能です。

|                | <u>附属図書館 千葉図書館 みずほ台図書館 看護栄養学部図書室 東京図書館</u> |
|----------------|--------------------------------------------|
| 國德大学附属         | 禹図書館<br>1                                  |
| OPAC TOP 資料    | 検索 使い方Q&A 新着案内                             |
| <u>-9~-7</u>   | 蔵書検索 他大学検索                                 |
| <u>i子ジャーナル</u> |                                            |
| マイページ          |                                            |
| 利用状況の確認        |                                            |
| ブックマーク         |                                            |
| お気に入り検索        | ×1~->                                      |
| ILL複写依頼        | 借りている資料 1冊                                 |
| ILL貸借依頼        | 予約をしている資料 0件<br>予約期の資料はありません。              |
| 新規購入依頼         |                                            |
|                |                                            |
|                | 貸借依頼をしている資料 0件<br>貸出可能・受取可能な資料はありません。      |
|                | 購入依頼をしている資料 0件                             |
|                | 貸出履歴がある資料 89件                              |
|                |                                            |

②状態が「貸出中」となっている資料の予約ができます。 「予約」をクリックしてください。 「別ウィンドウで画面を開きます」というメッセージがでるので「OK」を クリック します。

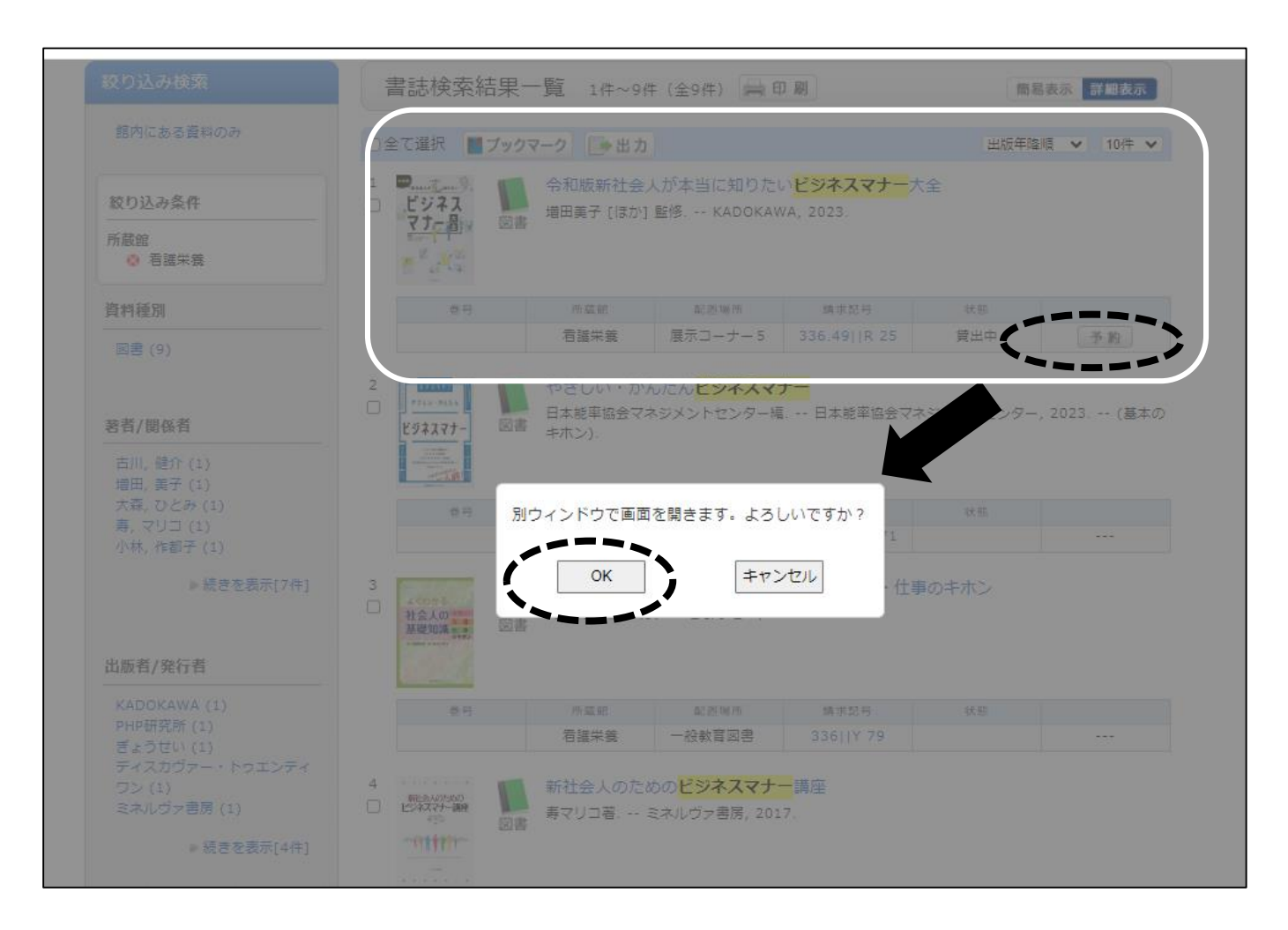

# ③連絡先電話番号を入力し、「申込」をクリックしてください。

| 予約依頼                                                                                                    | ~ ※ログインせずに検索を行った場合は、<br>ここでログインします。         |
|----------------------------------------------------------------------------------------------------|---------------------------------------------|
| 以下の内容で予約依頼を行います。 🛜                                                                                                    |                                             |
| 依賴条件選択 ▶ 依賴情報入力 ▶ 依賴內容確認 ▶ 依賴完了運知                                                                                                    |                                             |
|                                                                                                    | 利用者認証                                       |
| 依頼情報入力                                                                                                    | 利用者ID(または登録名)およびパスワードを入力してください              |
| 以下の情報を入力し、「申込」ボタンを押してください。<br>* は必須項目です。                                                                                                 | 利用者ID(または登録名)                               |
| ○ 資料情報                                                                                                    |                                             |
| 令和版新社会人が本当に知りたいビジネスマナー大全 / 増田美子 [ほか] 監修.<br>KADOKAWA, 2023. <bb10232393><br/>巻号等:<br/>年月次:</bb10232393>                                  | ログイン 戻る                                     |
| ◎ 予約依賴者情報                                                                                                    | 迎德大学时属网走的                                   |
| 利用者ID         所属館 看護栄養         所属部署 看護栄養学部看護学和           氏名         利用者区分         有効期限日 9999/12/31           依頼件数 0件         0           | Copyright (C) 富士道 2012- All Right Reserved. |
| ○ 予約内容の入力<br>以下の情報を入力し、「申込」ボタンを押してください。                                                                                                  |                                             |
| 1.以下の予約依頼情報を入力(確認)してください。       申込日 2024/4/17       受取希望館 看護栄養         予約解除因       年       月       日         ●*電話番号           ○上記以外の電話發号 |                                             |
| 2. 通信欄<br>備考                                                                                                    |                                             |
| 申 込                                                                                                    |                                             |
| ◎ このウインドウを閉じて処理を中止する                                                                                                    | 12                                          |

# ④依頼内容の確認をして「決定」をクリックしてください。

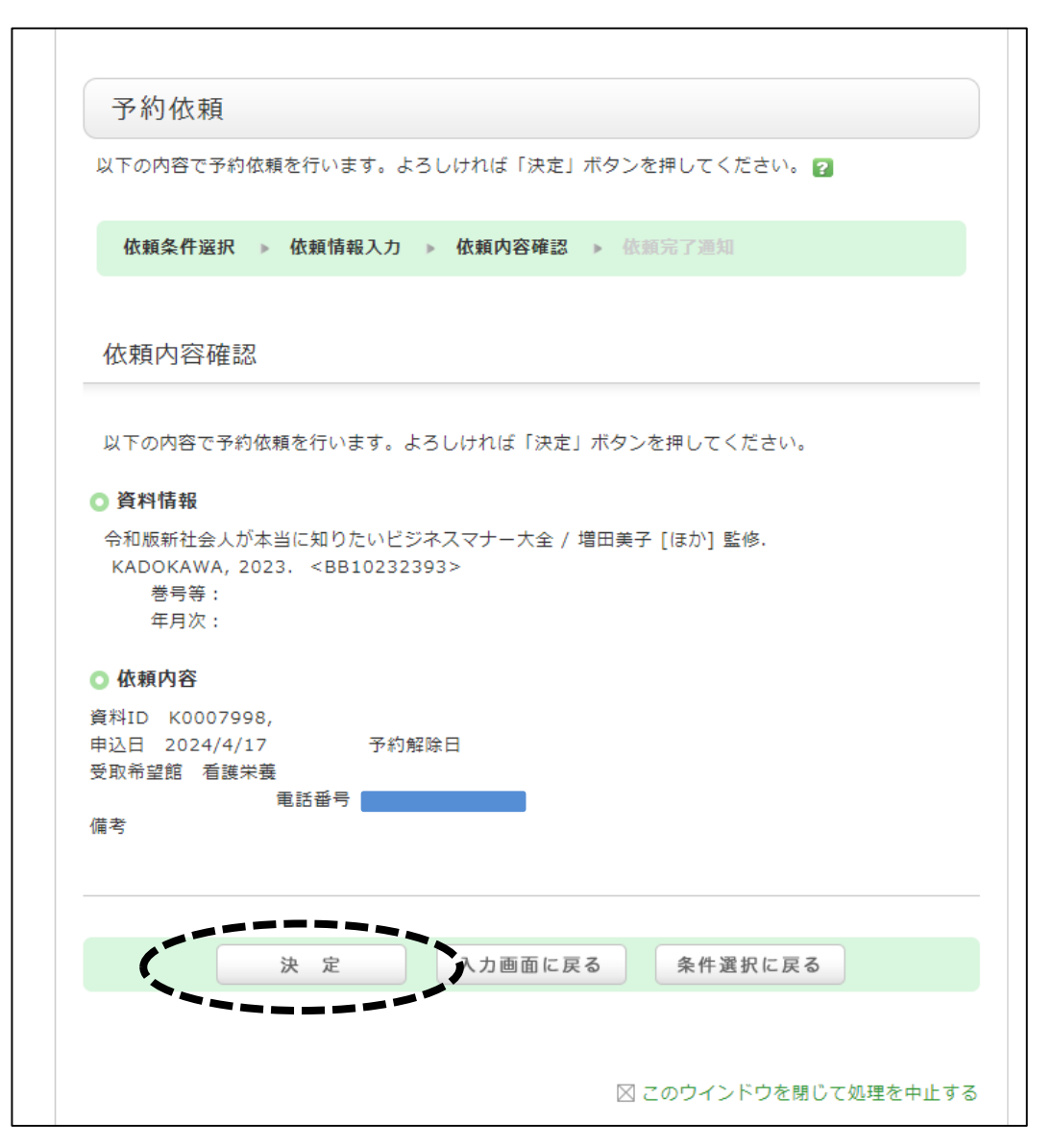

# ⑤予約が完了したら、 「終了する」をクリックしてください。

| 以下の内容                                                                                                    | そで予約依頼を行いました。 💈                                                                                                    |
|----------------------------------------------------------------------------------------------------|----------------------------------------------------------------------------------------------------|
|                                                                                                    |                                                                                                    |
| 依頼条                                                                                                    | 件選択 ▶ 依賴情報入力 ▶ 依賴內容確認 ▶ 依賴完了通知                                                                                                    |
|                                                                                                    |                                                                                                    |
| 依頼完                                                                                                    | 了通知                                                                                                    |
| IXAR / L                                                                                                    |                                                                                                    |
| 以下の内容                                                                                                    | <b>}で予約依頼を行いました。</b>                                                                                                    |
|                                                                                                    |                                                                                                    |
| 依頼番                                                                                                    | 号 SV002389                                                                                                    |
|                                                                                                    |                                                                                                    |
|                                                                                                    |                                                                                                    |
|                                                                                                    |                                                                                                    |
| → X7 ±N i+= ±1                                                                                                    | 2                                                                                                    |
| ○ 資料情報                                                                                                    |                                                                                                    |
| ● 資料情報<br>令和版新社<br>KADOKA                                                                                                    | <b>&amp;</b><br>t会人が本当に知りたいビジネスマナー大全 / 増田美子 [ほか] 監修.<br>WA. 2023. <bb10232393></bb10232393>                                                        |
| ● 資料情報<br>令和版新社<br>KADOKA<br>巻号                                                                                                    | <b>&amp;</b><br>L会人が本当に知りたいビジネスマナー大全 / 増田美子 [ほか] 監修.<br>.WA, 2023. <bb10232393><br/>等 :</bb10232393>                                               |
| <ul> <li>資料情報</li> <li>令和版新社</li> <li>KADOKA</li> <li>巻号:</li> <li>年月)</li> </ul>                                                                                                    | &<br>t会人が本当に知りたいビジネスマナー大全 / 増田美子 [ほか] 監修.<br>.WA, 2023. <bb10232393><br/>等:<br/>次:</bb10232393>                                                    |
| <ul> <li>資料情報</li> <li>令和版新社</li> <li>KADOKA</li> <li>巻号:</li> <li>年月)</li> <li>依頼条件</li> </ul>                                                                                                    | &<br>t会人が本当に知りたいビジネスマナー大全 / 増田美子 [ほか] 監修.<br>.WA, 2023. <bb10232393><br/>等:<br/>次:<br/>片<b>選択</b></bb10232393>                                     |
| <ul> <li>資料情報</li> <li>令和版新社</li> <li>KADOKA</li> <li>巻号:</li> <li>年月)</li> <li>依頼条件</li> <li>資料ID</li> </ul>                                                                                                    | <b>&amp;</b><br>±会人が本当に知りたいビジネスマナー大全 / 増田美子 [ほか] 監修.<br>.WA, 2023. <bb10232393><br/>等:<br/>次:<br/><b>F選択</b><br/>K0007998</bb10232393>             |
| <ul> <li>資料情報</li> <li>令和版新社</li> <li>KADOKA</li> <li>巻号:</li> <li>年月;</li> <li>依頼条件</li> <li>資料ID</li> <li>申込日</li> <li>予約的時日</li> </ul>                                                                                                    | &<br>t会人が本当に知りたいビジネスマナー大全 / 増田美子 [ほか] 監修.<br>.WA, 2023. <bb10232393><br/>等:<br/>次:<br/><b>F選択</b><br/>K0007998<br/>2024/4/17</bb10232393>          |
| <ul> <li>資料情報</li> <li>令和版新社</li> <li>KADOKA</li> <li>巻号:</li> <li>年月)</li> <li>依頼条件</li> <li>6</li> <li>6</li> <li>6</li> <li>6</li> <li>6</li> <li>7</li> <li>5</li> <li>5</li> <li>5</li> <li>6</li> <li>6</li> <li>7</li> <li>5</li> <li>6</li> <li>6</li> <li>7</li> <li>7</li> <li>6</li> <li>6</li> <li>7</li> <li>7</li> <li>7</li> <li>8</li> <li>7</li> <li>7</li> <li>8</li> <li>7</li> <li>6</li> <li>7</li> <li>7</li> <li>7</li> <li>7</li> <li>7</li> <li>7</li> <li>7</li> <li>7</li> <li>7</li> <li>7</li> <li>7</li> <li>8</li> <li>7</li> <li>7</li> <li>8</li> <li>7</li> <li>7</li> <li>8</li> <li>7</li> <li>8</li> <li>8</li> <li>8</li> <li>9</li> <li>7</li> <li>8</li> <li>8</li> <li>9</li> <li>9</li> <li>8</li> <li>9</li> <li>9<!--</td--><td>R<br/>t会人が本当に知りたいビジネスマナー大全 / 増田美子 [ほか] 監修.<br/>WA, 2023. <bb10232393><br/>等:<br/>次:<br/>F選択<br/>K0007998<br/>2024/4/17<br/>看護栄養</bb10232393></td></li></ul> | R<br>t会人が本当に知りたいビジネスマナー大全 / 増田美子 [ほか] 監修.<br>WA, 2023. <bb10232393><br/>等:<br/>次:<br/>F選択<br/>K0007998<br/>2024/4/17<br/>看護栄養</bb10232393>         |
| <ul> <li>資料情報</li> <li>令和版新社</li> <li>KADOKA</li> <li>巻年月;</li> <li>依頼</li> <li>体類</li> <li>料ID</li> <li>予段取</li> <li>和話話</li> </ul>                                                                                                    | &<br>t会人が本当に知りたいビジネスマナー大全 / 増田美子 [ほか] 監修.<br>.WA, 2023. <bb10232393><br/>等:<br/>次:<br/>F<b>選択</b><br/>K0007998<br/>2024/4/17<br/>看護栄養</bb10232393> |
| <ul> <li>資料情報</li> <li>令和DOKA</li> <li>令和DOKA</li> <li>年年,</li> <li>竹頭和記</li> <li>中解希</li> <li>社込除望</li> <li>電子</li> <li>電子</li> <li>電子</li> </ul>                                                                                                    | &<br>t会人が本当に知りたいビジネスマナー大全 / 増田美子 [ほか] 監修.<br>.WA, 2023. <bb10232393><br/>等:<br/>次:<br/><b>F選択</b><br/>K0007998<br/>2024/4/17<br/>看護栄養</bb10232393> |
| <ul> <li>資料</li> <li>令和ADOKA</li> <li>年類</li> <li>料 版新名</li> <li>近</li> <li>年</li> <li>4</li> <li>税</li> <li>約</li> <li>第</li> <li>第</li> <li>1</li> <li>1</li></ul>                                                                                                    | &<br>t会人が本当に知りたいビジネスマナー大全 / 増田美子 [ほか] 監修.<br>WA, 2023. <bb10232393><br/>等:<br/>次:<br/><b>F選択</b><br/>K0007998<br/>2024/4/17<br/>看護栄養</bb10232393>  |

⑥OPACのウィンドウが残るので「ログアウト」してください。

|                         |               |                                            |                                            |                  | _/_         |
|-------------------------|---------------|--------------------------------------------|--------------------------------------------|------------------|-------------|
| 小中大                     |               |                                            |                                            |                  | 留計   ログアウ   |
| Q徳大学附属                  | 図書館           | 附属図書館 千葉図書                                 | <u>書館 みずほ台図書館</u>                          | <u>看護栄養学部</u> 一一 |             |
| OPAC TOP 資料検索           | を使い方Q&A 新着案内  |                                            |                                            |                  |             |
| 🔍 目録検索 🔻 👱 マ            | イページ ▼        |                                            | 🕢 閲覧履!                                     | 歷 🚬 検索履歴         | A English   |
| <b>蔵書検索</b> 他大学検索       |               |                                            |                                            | 🛯 マイフォルダとは       | :           |
| 简易検索 詳細検索               |               |                                            | 2                                          | 👷 検索条件を          | 登録          |
| ビジネスマナー                 | •             |                                            | <b>₽</b> 検索                                |                  |             |
| 絞り込み検索                  | 書誌検索結果一賢      | 〔<br>1件~9件(全9件〕                            | 目目                                         | 簡易               | 表示 詳細表示     |
| 館内にある資料のみ               | □全て選択 ■ ブックマー | ク [] 出力                                    |                                            | 出版年降             | 順 💙 10件 🗸   |
| 絞り込み条件                  |               | う和版新社会人が本当に                                | E知りたい <mark>ビジネスマナー</mark><br>ADOKAWA 2023 | 大全               |             |
| 所蔵館<br>😵 有護栄養           |               |                                            |                                            |                  |             |
| 資料種別                    | * <b>7</b>    | 所蔵館 配置                                     | 制所 請求記号                                    | 状態               |             |
| 國書 (9)                  |               | 看護栄養 展示コー                                  | ナー5 336.49  R 25                           | 貸出中              | 予約          |
| sected can be the       |               | ゅさしい・かんたん <mark>ビジ</mark><br>I本能率協会マネジメントt | <mark>ジネスマナー</mark><br>Zンター編 日本能率協会⊽       | マネジメントセンター       | , 2023 (基本の |
| 名白/ 関係白<br>             | ビタネスマナー 図書 =  | =ホン).                                      |                                            |                  |             |
| 増田, 美士(1)<br>大森 7トとみ(1) | 参号            | 所成館                                        | 制所 請求記号                                    | 状態               |             |
|                         |               |                                            |                                            |                  |             |

⑦予約を取り消ししたい場合は、マイページにログインして利用状況一覧を クリックし、別ウィンドウを開きます。 予約から『予約一覧』を開いて、予約を取り消ししたい資料を選択してから 「予約の取り消し」ボタンをクリックします。

作業を終えたら利用状況一覧のウィンドウを閉じてからマイページをログアウト してください。

# (3)貸出履歴の確認

①ログイン後、マイページの「貸出履歴がある資料」をクリックしてください。

| OPAC TOP 資料   | 検索 使い方Q&A 新着案内                    |
|---------------|-----------------------------------|
| -98-2         | 蔵書検索 他大学検索                        |
| <u>子ジャーナル</u> | 简易校素 詳細校案 ?                       |
| マイページ         |                                   |
| 利用状況の確認       | 分類検索   雑誌タイトルリスト   新着案内   貸出ランキング |
| ブックマーク        |                                   |
| お気に入り検索       | ¥1 <sup>x</sup> ->                |
| ILL複写依頼       | 借りている資料 1冊                        |
| ILL貸借依頼       | 予約をしている資料1件<br>予約棚の資料はありません。      |
| 新規購入依頼        | 海写依頼をしている資料 0件                    |
|               | 受取可能な資料はありません。                    |
|               | 貸借依頼をしている資料 0件                    |
|               | 貸出可能・受取可能な資料はありません。               |
|               | 購入依頼をしている資料 0件                    |
|               | 貸出履歴がある資料 221件                    |

#### ②貸出履歴一覧が別ウィンドウで表示されます。

#### 確認が終わったら「このウィンドウを閉じて処理を中止する」をクリックします。

| 9           | 利用          | 状況一覧 ▶ 1                | 自出履歴一覧    |                                                                                                    |
|-------------|-------------|-------------------------|-----------|----------------------------------------------------------------------------------------------------|
| 貸出)<br>(貸出) | 関歴す<br>日(降) | £確認できます。<br>兜 ♥][10件 ♥] | 、また、履歴の削減 | 余を行うこともできます。 🖬<br>▲前へ 1 2 3 4 5 6 7 8 9 10 次へ」                                                                                 |
| No.         |             | 貸出日                     | 卷号        | 書誌事項                                                                                                    |
| 41          |             | 2019/03/27              |           | 給食経営管理論 第2版 メディックメディア,2018, (なぜ?どうして?:!<br>養土・管理栄養士のための / 医療情報科学研究所編集;6).                                                      |
| 42          |             | 2019/03/27              |           | 給食経営管理論 第2度 メディックメディア, 2018 (なぜ?どうして?:!<br>養士・管理栄養士のための / 医療情報科学研究所編集;6).                                                      |
| 43          |             | 2019/03/27              | 2019      | レビューブック管理栄養士 / 医療情報科学研究所編集 ; 2019 メディックメデ・<br>ア, 2018.                                                                         |
| 44          |             | 2019/03/27              |           | 給食経営管理論 第2版 メディックメディア, 2018 (なぜ?どうして?: !<br>養士・管理栄養士のための / 医療債報科学研究所編集; 6).                                                    |
| 45          |             | 2019/03/27              |           | 老年看護学/小児看護学 / 医療情報科学研究所編集 第7版 メディックメディ<br>ア, 2017 (なぜ?どうして?:看護師・看護学生のための / 医療情報科学研究所<br>編集; 7).                                |
| 46          |             | 2019/03/27              |           | 突破論。 : サッカー日本代表を生んだ、28の哲学 / 中村俊輔ほか著 KKベスト<br>ラーズ, 2010.                                                                        |
| 47          |             | 2019/03/27              | 23(3)     | 日経エンタテインメント = Nikkei entertainment 創刊前 [0巻] 1号<br>(1988.4)-238号 (1993.6) ; 1巻1号 (1997.3)- = 通号1号 (1997.3) 日紀<br>マグロウヒル社, 1988. |
| 48          |             | 2019/03/27              | 20(11)    | 月刊ナースマネジャー / 日総研グルーブ [企画] 創刊準備号 (1999.2) 日<br>研出版, 1999.                                                                       |
| 49          |             | 2019/03/27              |           | その先の看護を変える気づき:学びつづけるナースたち / 柳田邦男, 降田泰子, 佐藤<br>紀子編集 医学書院, 2011.                                                                 |
| 50          |             | 2019/03/27              |           | 突破論。 : サッカー日本代表を生んだ、28の哲学 / 中村役輔ほか著 KKベスト・<br>ラーズ, 2010.                                                                       |
|             |             |                         |           | ▲削へ 1 2 3 4 5 6 7 8 9 10 次へ                                                                                                    |
|             |             |                         |           | 一覧から削除 利用状況一覧に戻る                                                                                                    |

## ③マイページ画面に戻り、右上の「ログアウト」をクリックして、 必ずログアウトしてください。

| 小中大         | 「「「「「」」「「」」「「」」「」」「「」」」「「」」」「「」」」」                         |  |  |  |  |  |  |  |  |
|-------------|------------------------------------------------------------|--|--|--|--|--|--|--|--|
| 淑徳大学附属      | <u>附属図書館 千葉図書館 みずほ台図書館 看護栄養学部図書室 東京図書館</u><br>夷図書館         |  |  |  |  |  |  |  |  |
| OPAC TOP 資料 | 4検索 使い方Q&A 新着案内                                            |  |  |  |  |  |  |  |  |
| データベース      | 蔵書検索 他大学検索                                                 |  |  |  |  |  |  |  |  |
| 電子ジャーナル     | 简易検索 詳細検索 ?                                                |  |  |  |  |  |  |  |  |
| マイページ       |                                                            |  |  |  |  |  |  |  |  |
| 利用状況の確認     | 分類検索   雑誌タイトルリスト   新着案内   貸出ランキング                          |  |  |  |  |  |  |  |  |
| ブックマーク      | $\overline{\mathcal{A}} \mathcal{C} = \tilde{\mathcal{C}}$ |  |  |  |  |  |  |  |  |
| お気に入り検索     |                                                            |  |  |  |  |  |  |  |  |
| ILL複写依頼     | 借りている資料 1冊                                                 |  |  |  |  |  |  |  |  |
| ILL貸借依頼     | 予約をしている資料 0件<br>予約棚の資料はありません。                              |  |  |  |  |  |  |  |  |
| 新規購入依頼      | 複写依頼をしている資料 0件                                             |  |  |  |  |  |  |  |  |
|             | 受取可能な資料はありません。                                             |  |  |  |  |  |  |  |  |
|             | 貸借依頼をしている資料 0件                                             |  |  |  |  |  |  |  |  |
|             | 貸出可能・受取可能な資料はありません。                                        |  |  |  |  |  |  |  |  |
|             | 購入依頼をしている資料 0件                                             |  |  |  |  |  |  |  |  |
|             | 貸出履歴がある資料 220件                                             |  |  |  |  |  |  |  |  |

# (4) 文献複写の申し込み

## ①ログイン後、マイページの「ILL複写依頼」をクリックしてください。「別ウィンドウ で画面を開きます」のメッセージがでるので「OK」をクリックします。

| OPAC TOP 資料 | i検索 使い方Q&A 新差案内                       |
|-------------|---------------------------------------|
| -9~-2       | <u> </u>                              |
| 子ジャーナル      | 简易校案 詳細校案 ?                           |
| マイページ       |                                       |
| 利用状況の確認     | 分類検索   雑誌タイトルリスト   新着案内   貸出ランキング     |
| ブックマーク      |                                       |
| お気に入り検索     |                                       |
| ILL複写依頼     | 借りている資                                |
| ILL貸借依頼     | シップレ 別ワイントワビ画面を開きます。ようしいですが?<br>資料    |
| 新規購入依頼      | 復写依頼をし OK キャンセル                       |
|             | 受取可能な資                                |
|             | 貸借依頼をしている資料 0件<br>貸出可能・受取可能な資料はありません。 |
|             | 購入依頼をしている資料 0件                        |
|             |                                       |

#### ILL複写依頼の情報入力画面が出るので 必要事項を入力し、申込をしてください。

→ 詳細は別マニュアルをご参照ください。

## 申込完了後、このウィンドウを閉じてから、 マイページをログアウトして終了してくだ さい。

※カウンターでも受付しています。 ご不明の点はカウンターまで お問い合わせください。

| 資料の復写を依頼することが<br>・箸作権法の範囲内で文献復明<br>・調査・研究目的のためのご<br>・大学との相互依頼協力にな<br>届くまでお待ちください。<br>余裕を持ってお申込みくだ                                                            | できます。 2<br>号物の取り寄せができます。<br>明用で、同一文献は1人1部までです。<br>つますので、文献の到着は依頼した大学の都合になります。<br>到着まで1週間から10日ほどかかる場合があります。<br>さい。 |   |
|----------------------------------------------------------------------------------------------------|----------------------------------------------------------------------------------------------------|---|
| <ul> <li>一旦、他機関に取寄せ手配</li> </ul>                                                                                                    | 」た後は、お取消しはできません。                                                                                                  |   |
| 依頼条件選択 4                                                                                                    | <b>類情報入力 。</b> 位時內容確認 。 位時完了通知                                                                                    |   |
|                                                                                                    |                                                                                                    |   |
|                                                                                                    |                                                                                                    |   |
| 依頼情報入力                                                                                                    |                                                                                                    |   |
| 依頼情報入力<br>以下の情報を入力し、「申i                                                                                                    | 」ポタンを押してください。                                                                                                    | - |
| 依頼情報入力<br>以下の情報を入力し、「申込<br>*は必須項目です。                                                                                                    | <u>し</u> ポタンを押してください。                                                                                             |   |
| 依頼情報入力<br>以下の情報を入力し、「申辺<br>*は必須項目です。<br>1.以下の資料情報を入力(資                                                                                                    | い ボタンを押してください。<br>認)してください。                                                                                       |   |
| 依頼情報入力<br>以下の情報を入力し、「申辺<br>*は必須項目です。<br>1.以下の資料情報を入力(領<br>マイトル/論文名                                                                                           | い ボタンを押してください。<br>認)してください。                                                                                       |   |
| 依頼情報入力<br>以下の情報を入力し、「申ジ<br>*は必須項目です。<br>4.以下の資料情報を入力(例<br>マイトル/論文名<br>論文著者名                                                                                  | い ボタンを押してください。<br>認)してください。                                                                                       |   |
| 依頼情報入力<br>以下の情報を入力し、「申込<br>*は必須項目です。<br>4.以下の資料情報を入力(例<br>ウイトル/論文名<br>論文著者名(<br>* 書名/雑誌名(                                                                    | い ボタンを押してください。<br>認)してください。                                                                                       |   |
| 依頼情報入力<br>以下の情報を入力し、「申込<br>*は必須項目です。<br>1.以下の資料情報を入力(領<br>ウイトル/論文名<br>論文著者名<br>*書名/雑誌名<br>この文献が拠って<br>* 曲写                                                   | <ul> <li>ボタンを押してください。</li> <li>認)してください。</li> <li>いる本(雑誌)の書名</li> </ul>                                           |   |
| 依頼情報入力<br>以下の情報を入力し、「申込<br>*は必須項目です。<br>1.以下の資料情報を入力(領<br>ウイトル/論文名<br>論文著者名<br>*書名/雑誌名<br>この文献が載って<br>* 巻号<br>田氏者                                            | いる本(雑誌)の書名 ISSN ISSN ISSN ISSN ISSN ISSN ISSN ISS                                                                 |   |
| 依頼情報入力<br>以下の情報を入力し、「申込<br>*(は必須項目です。<br>1.以下の資料情報を入力(領<br>ウイトル/論文名<br>論文著者名<br>* 書名/雑誌名<br>この文品が思って<br>* 巻写<br>出版者<br>* ベーズ                                 | 、」ボタンを押してください。   こいる本(雑誌)の書名   LISSN   出版在(海面)(                                                                   |   |
| 依頼情報入力<br>以下の情報を入力し、「申込<br>*(は必須項目です。<br>以下の資料情報を入力(例<br>始文著者名(<br>* 書名/雑誌名(<br>ごの文献が場って<br>* 巻写(<br>出版者(<br>* ページ(<br>* *********************************** | 3.」ボタンを押してください。 認)してください。 にいる木 (雑誌) の書名 LiSSN Li版年(西陽) 正装曲編/                                                      |   |